# オンラインクラスをするアプリ ZOOMの準備の仕方

- パソコンの方は、先に進んでください。
- スマートフォン、タブレットの方はアプリのダウンロードをしてください。

iOS

<u>https://apps.apple.com/jp/app/zoom-cloud-</u> meetings/id546505307

Android

<u>https://play.google.com/store/apps/detail</u> <u>s?id=us.zoom.videomeetings&hl=ja</u>

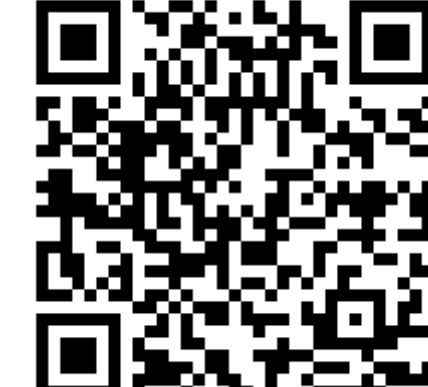

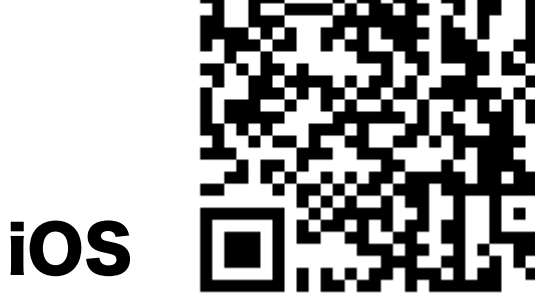

Android

## 音声がつながらないトラブル多発! まずはこの設定!

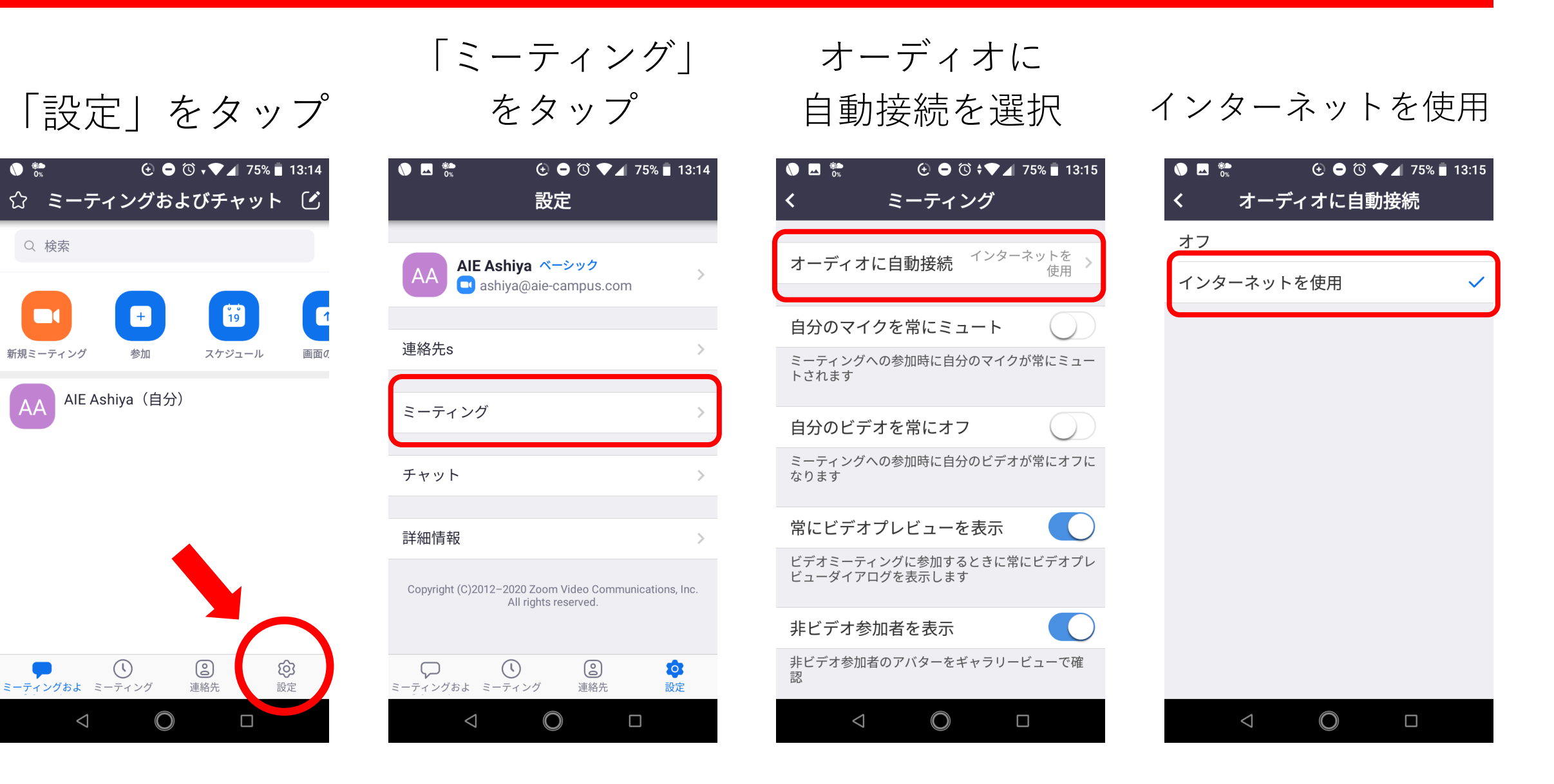

### ミーティングのつなげ方 (スマホ・iPhone)

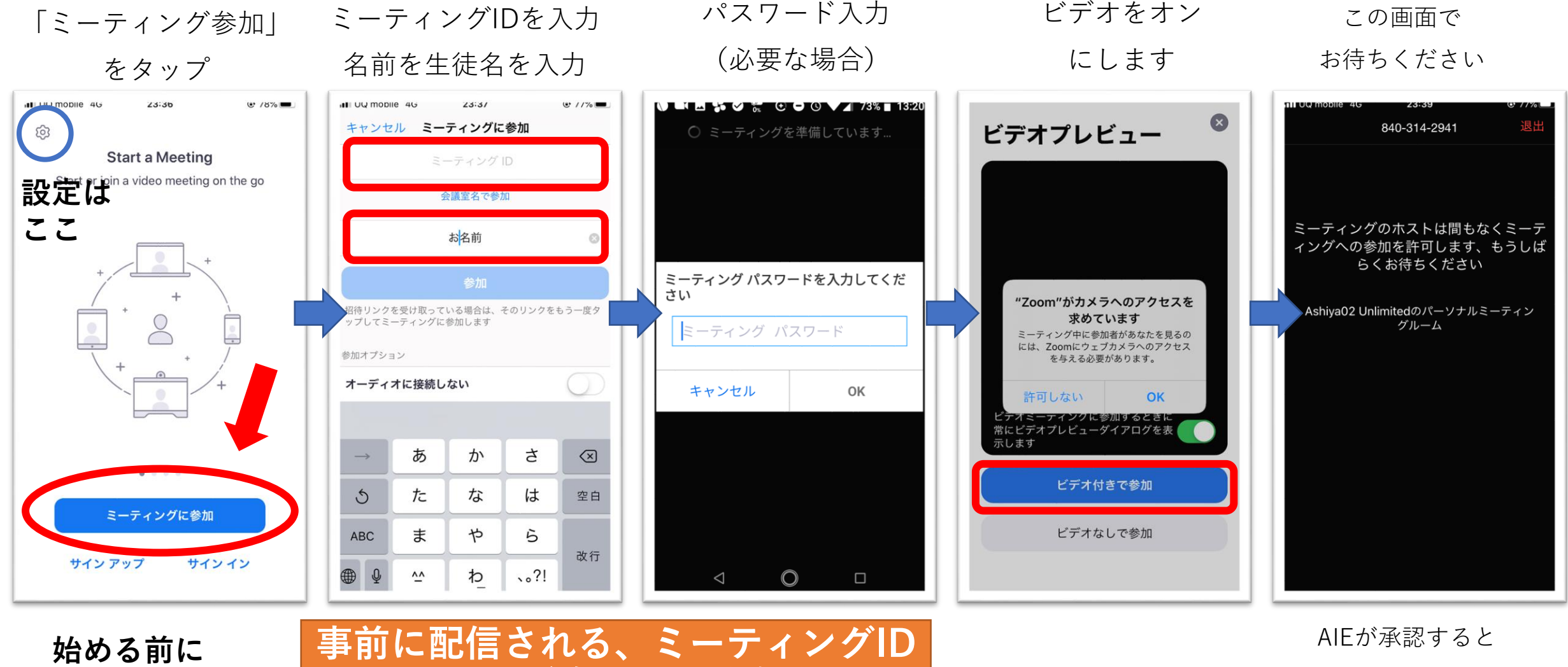

音声設定!

とパスワードを入れてください。

体験に入れます。

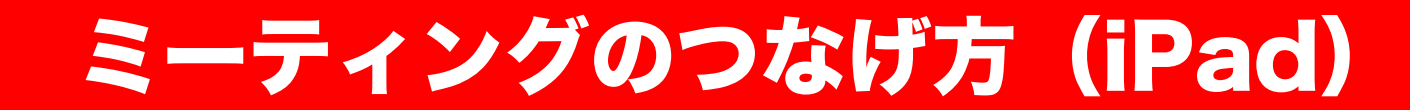

「ミーティング参加」ミーティングIDを入力パスワード入力ビデオをオンをタップ名前を生徒名を入力(必要な場合)にします

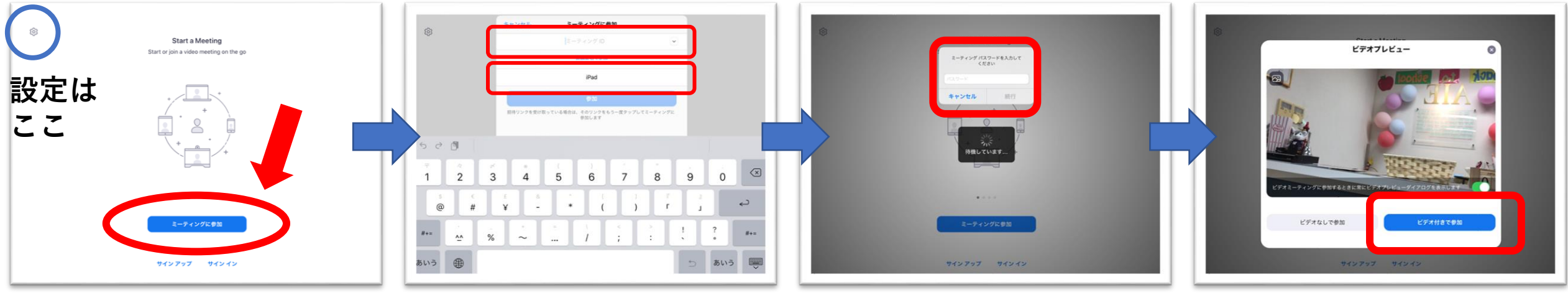

始める前に 音声設定!

事前に配信される、ミーティングID とパスワードを入れてください。

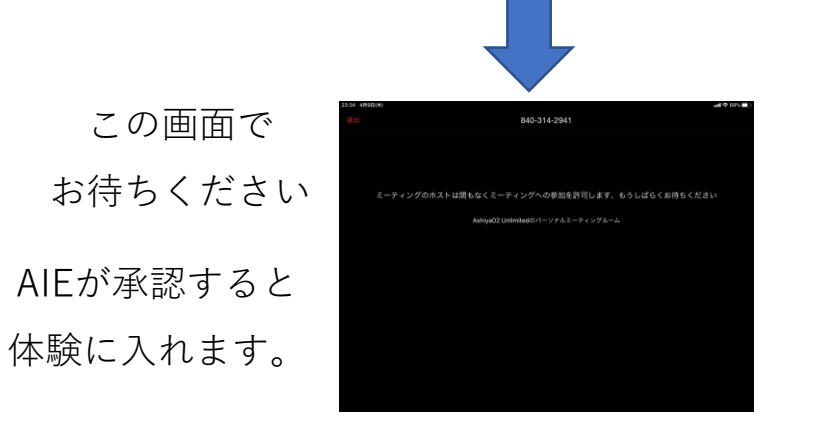

#### ミーティングのつなげ方 (パソコン)

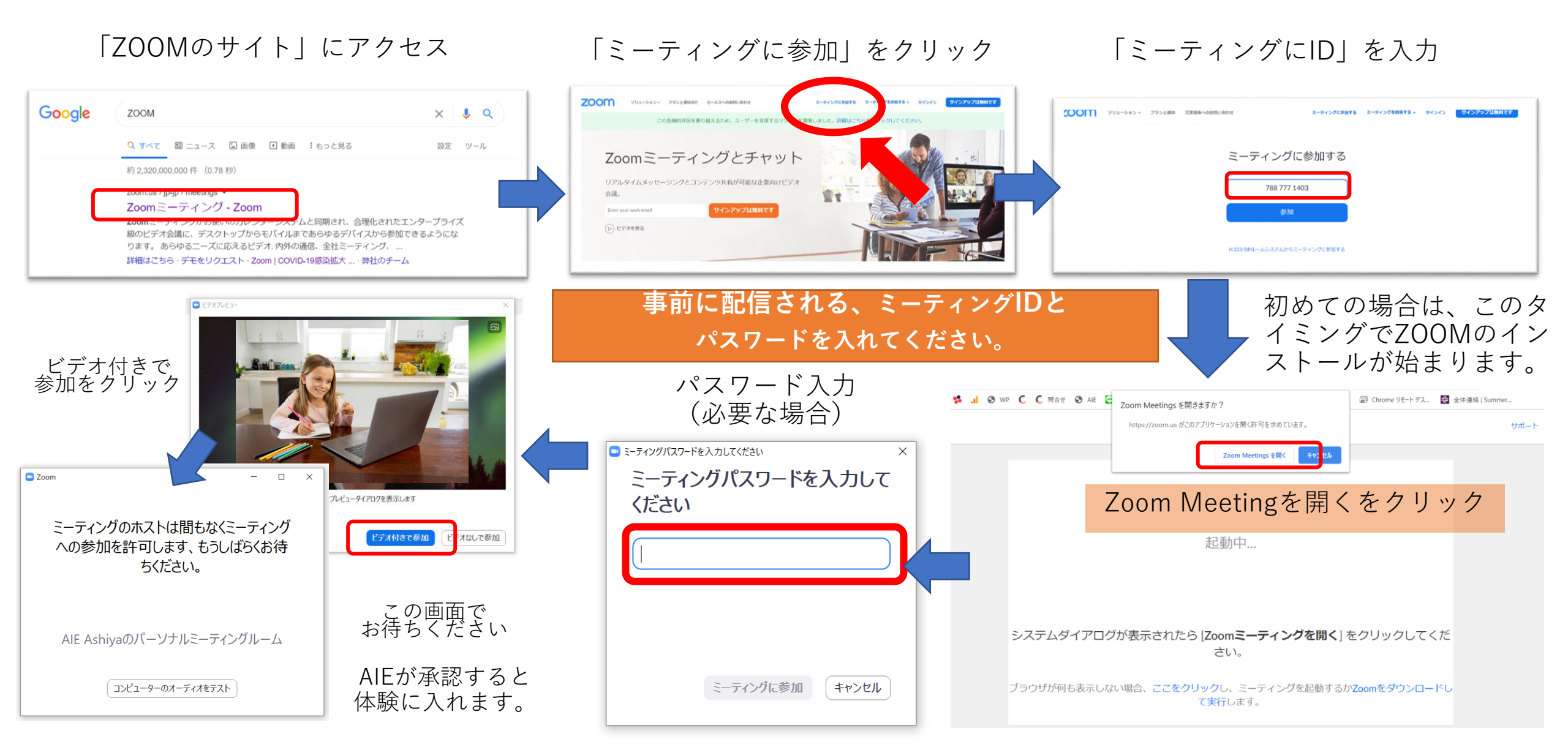

#### ミーティングのつなげ方 (スマホアプリで、アカウントを所持している場合)

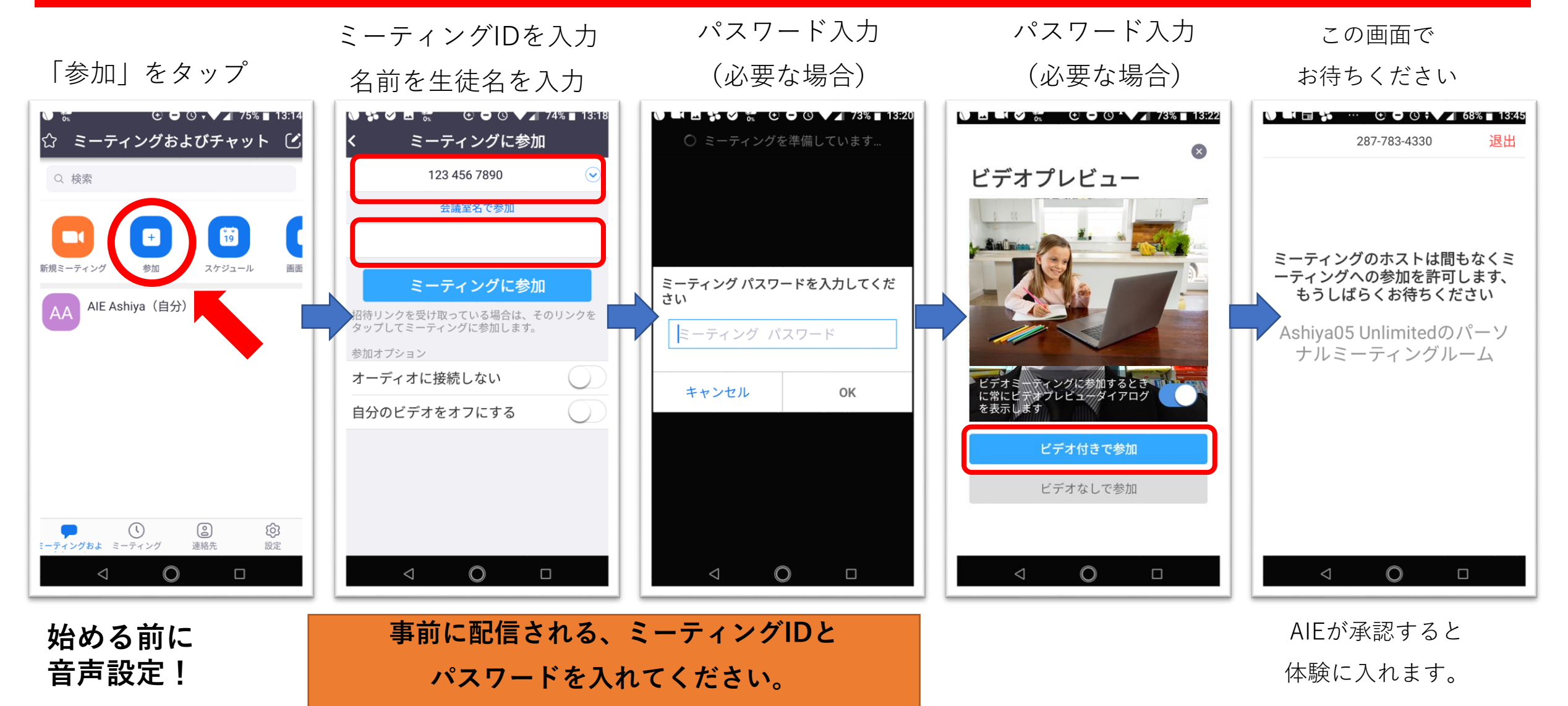